## Sådan tilføjer du "Tegnestiften" til Acadre i Word 2016

(gælder også for andre officeprogrammer)

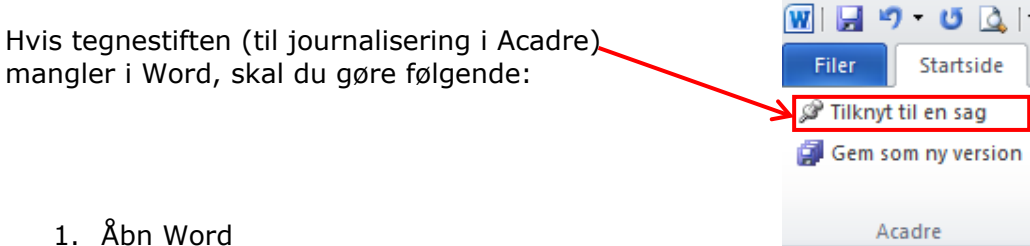

1. Abn Word

2. Klik på "Filer" øverst i venstre hjørne og klik derefter på "indstillinger"

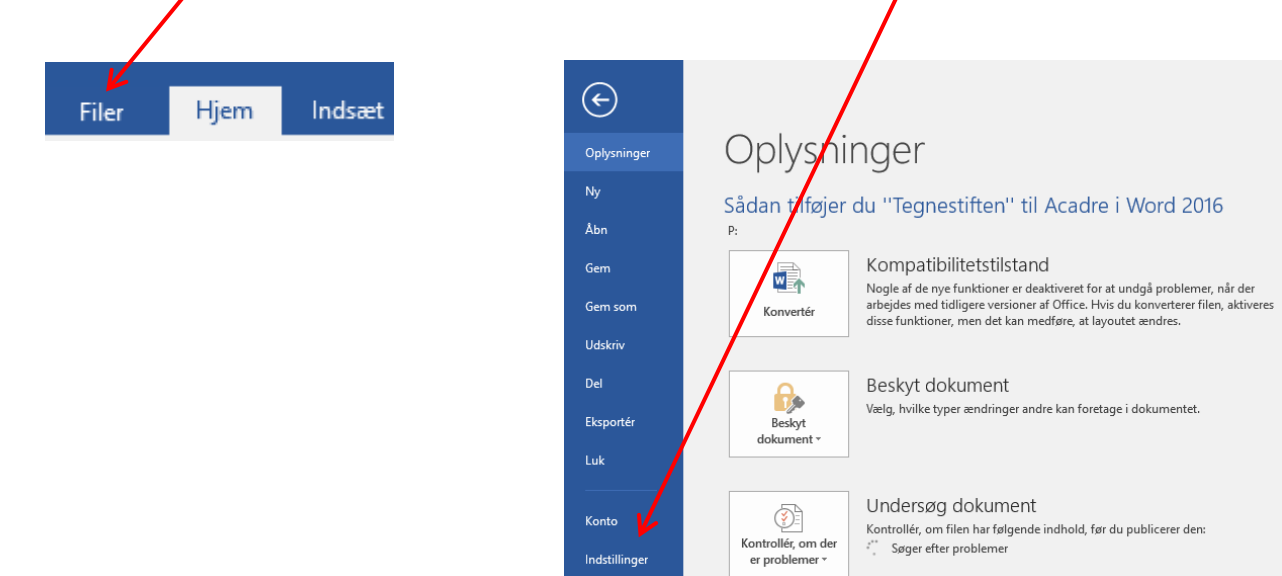

3. Klik på "Tilføjelsesprogrammer"

۱

| Word-indstillinger                                                                                                    | ? ×                                                                                                    |
|----------------------------------------------------------------------------------------------------|----------------------------------------------------------------------------------------------------|
| Generelt<br>Vis                                                                                                    | Generelle indstillinger i Word.                                                                                                    |
| Korrektur                                                                                                    | Indstillinger for brugergrænsefladen                                                                                                    |
| Gem<br>Sprog<br>Avanceret<br>Tilpas bånda<br>Værktøjslinjen Hurtig adgang<br>Tilføjelsesprogrammer<br>Center for sikkerhed og rettighedsadministration | ✓ Vis miniværktøjslinjen ved markering ①   △ Aktivér direkte eksempelvisning ①   ✓ Opdater dokumentindholdet, mens du trækker ①   Skærmtiptypografi: Vis funktionsbeskrivelser i skærmtip   ✓   Tilpas din kopi af Microsoft Office   Brugernavn: Inga Bernhardt Petersen   Initialer: IBP   Brug altid disse værdier, uanset om der er logget på Office.   Office_tema: Farverig |
|                                                                                                    | Startindstillinger                                                                                                    |
|                                                                                                    | Vælg de udvidelser, der som standard skal åbnes i Word: Standardprogrammer   ✓ Fortæl mig, hvis Microsoft Word ikke er standardprogrammet til visning og redigering af dokumenter.   △ Åbn ved <u>h</u> æftede filer og andre ikke-redigerbare filer i læsevisning ①   ↓ ⊻is startskærmen, når programmet starter                                                                 |
|                                                                                                    | Indstillinger for samarbejde i realtid   Når jeg arbejder med andre, vil jeg dele mine ændringer automatisk: Spørg mig ∨   □ Vis navne på tilstedeværelsesflag                                                                                                    |

- 4. Vælg "Deaktiverede elementer" under "Administrer" og klik på "Udfør" Word-in stillinger ? × Generelt Vis og administrer Microsoft Office-tilføjelsesprogrammer. Vis Korrektur Tilføjelsesprogrammer Gem Placering Navn 🔺 Туре oa C:\...der.dll COM-tilføjel: file:/...olocal COM-tilføjel: C:\...der.dll COM-tilføjel: C:\...FL.DLL Handling Acadre.OfficeIntegration.AdxAddin Ava acces axesPD oilityfixer 32 bit for Word Tilpas Dato (XN Handling COM-tilføjel: Handling file:/...olocal C:\...T.DLL C:\...V.DLL dynamicten Kontakter til Værktøisli Hurtig adgang late for Office at (Dansk) Tilføjelsesprog ner Omregning af måleenheder (Omregning af måleenheder) OneTooX Word Ald-In Telefonnummer (XNL) Handling COM-tilføjel: Handling COM-tilføjel: C:\...olocal C:\...FL.DLL Center for sikkerhea og rettighedsadministration rinity COM Add-in C:\...fice.dll bex-integrering C:\...MS.dll COM-tilføjel: XML-skema Handling XML-udvidel ActionsPare Schema for Add Klokkeslæt (ML) C:\...e3.xsd C:\...FL.DLL Microsoft Acti s Pane 3 < > Tilføjelsesprogran gration.AdxAddin Acadre.Officel Udgiver: mpipe Softwa A/S Kompatibilitet: lige oplysninger om kompatibilitet Der ngen tilgæ Placering: C:\Pro n Files (x86 cadre\Acadre Office Ribbon Integration\ adyl Beskrivelse: AddinMod Administrer: COM-tilføjelsesprogrammer 🗸 <u>U</u>dfør... Annuller ОК
- 5. Marker "Tilføjelsesprogram: trinity com add-in (troffice.dll)" Klik herefter på "Aktiver" og "Luk"

| eaktiverede elementer                                                                                       | × |
|----------------------------------------------------------------------------------------------------|---|
| De emner, som er angivet nedenfor, er blevet deaktiveret, fordi<br>de forhindrer Word i at fungare korrekt. |   |
| Bemærk, at det kan være nødvendigt at genstarte Word, for at<br>ændringerne kan træde i kraft.              |   |
| Marker de elementer, de vil aktivere igen.                                                                  |   |
| Tilliðjelsesprogram: trinity com add-in (troffice.dll)                                                      | * |
| Aktiver Luk                                                                                                 |   |